L'inserimento degli screenshot relativi alle recensioni (su tripadvisor e booking.com) viene fatto attraverso un programma specifico che consente di fotografare lo schermo e quindi riportare le recensioni come fossero comuni immagini.

Il programma in questione è ad esempio questo :

## http://getgreenshot.org/

Una volta istallato, consente di fotografare le immagini dallo schermo del computer.

Quindi si va ad esempio sul sito di tripadvisor, si apre la propria pagina e si aprono le recensioni, per fotografare la recensione che si vuole inserire non si fa altro che cliccare con il tasto destro sull'icona in basso a dx del vs computer :

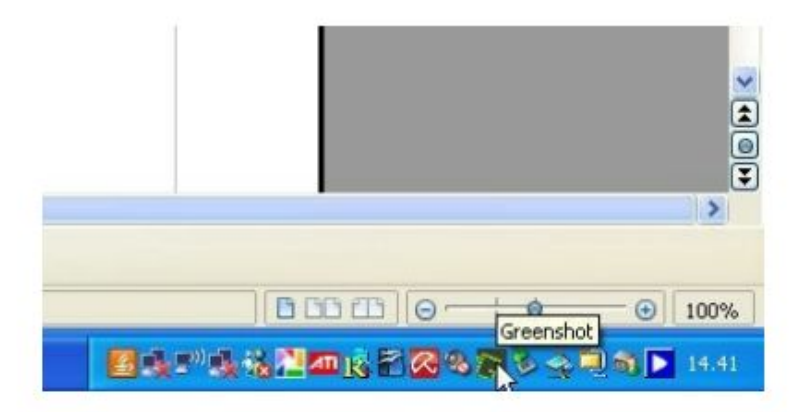

Una volta cliccato, si aprirà un nuovo menù e si dovrà scegliere l'opzione CAPTURE REGION :

| Capture last region Shift + Print<br>Capture window Alt + Print<br>Capture full screen Ctrl + Print<br>Open image from clipboard<br>Open image from file<br>Quick preferences<br>Preferences<br>Help<br>Support Greenshot |    | Capture region                                               | Print                                        |   |   |
|----------------------------------------------------------------------------------------------------|----|--------------------------------------------------------------|----------------------------------------------|---|---|
| Open image from clipboard   Open image from file   Quick preferences   Quick preferences   Preferences   Help   Support Greenshot                                                                                         |    | Capture last region<br>Capture window<br>Capture full screen | Shift + Print<br>Alt + Print<br>Ctrl + Print |   |   |
| Quick preferences >   Preferences Preferences   Help >   Support Greenshot >                                                                                                    |    | Open image from clipb<br>Open image from file                | ooard                                        |   |   |
| Help >                                                                                                    | 69 | Quick preferences<br>Preferences                             |                                              | • |   |
|                                                                                                    | 0  | Help<br>Support Greenshot                                    |                                              |   | > |

Quindi si evidenzia la recensione che si vuole copiare, si evidenza la recensione con il tasto sinistro del mouse, senza rilasciarlo, fino ad ottenere l'immagine da inserire sul sito web, quando si rilascia il tasto del mouse, si apre in automatico la pagina per salvare questa recensione :

| rile | Eak Object Help         | CHIC             |                                                                |
|------|-------------------------|------------------|----------------------------------------------------------------|
|      | Save                    | CBI+3            |                                                                |
|      | Save as                 | Ctrl+Shift+S     |                                                                |
|      | Copy image to clipboard | Ctrl+Shift+C     |                                                                |
|      | Print                   | Ctrl+P           | pulito, tranquillo"                                            |
| 1    | E-Mail                  | Ctrl+E           | nsita II 26 gennaio 2012                                       |
| ×    | Close                   | Alt+F4           | alità/prezzo. Non ha molte stanze, meglio così. Prima di       |
| 1    |                         | prenotare no r   | eno brevemente le recensioni inserite e concordo con buona     |
|      | Alle67                  | parte di esse.   | Buona ubicazione Nulla da invidiare a tanti hotel che sfoggian |
| -    |                         | le loro 4 * ma o | che peccano di ospitalità e calore. Buona l'ampiezza del bagno |
|      | Contributore            | È da inserire fi | ra i "preferiti"i                                              |
|      | 7 recensioni            | Più 🔻            |                                                                |
|      |                         | Foto di 1        |                                                                |
| 1    |                         |                  |                                                                |
|      |                         |                  |                                                                |
|      |                         |                  |                                                                |
|      |                         |                  |                                                                |

A questo punto si entra su wordpress e si apre la pagina RECENSIONI, dentro la pagina, si clicca sull'icona della matita che compare passando sopra il campo GALLERIA FOTOGRAFICA :

| Pessimo 🚦            | 5                   |                |               | qualità/prezzo<br>Pulizia | 00000      |
|----------------------|---------------------|----------------|---------------|---------------------------|------------|
| I consigli dei viagg | iatori aiutano a si | cegliere la d  | camera giusto | 2. Consigli sulle ca      | amere (10) |
| Animazione CSS:      |                     |                |               |                           |            |
| Galleria Immagi      | ne                  |                |               |                           |            |
|                      | + Ga                | leria Immagine |               |                           |            |
|                      |                     | + 🖉            | m             | ana miniaginie            |            |

Si procede cliccando sul + a fianco delle immagini/recensioni già presenti e si procede al caricamento delle nuove recensioni :

Enter text which will be used as widget title. Leave blank if no title is needed.

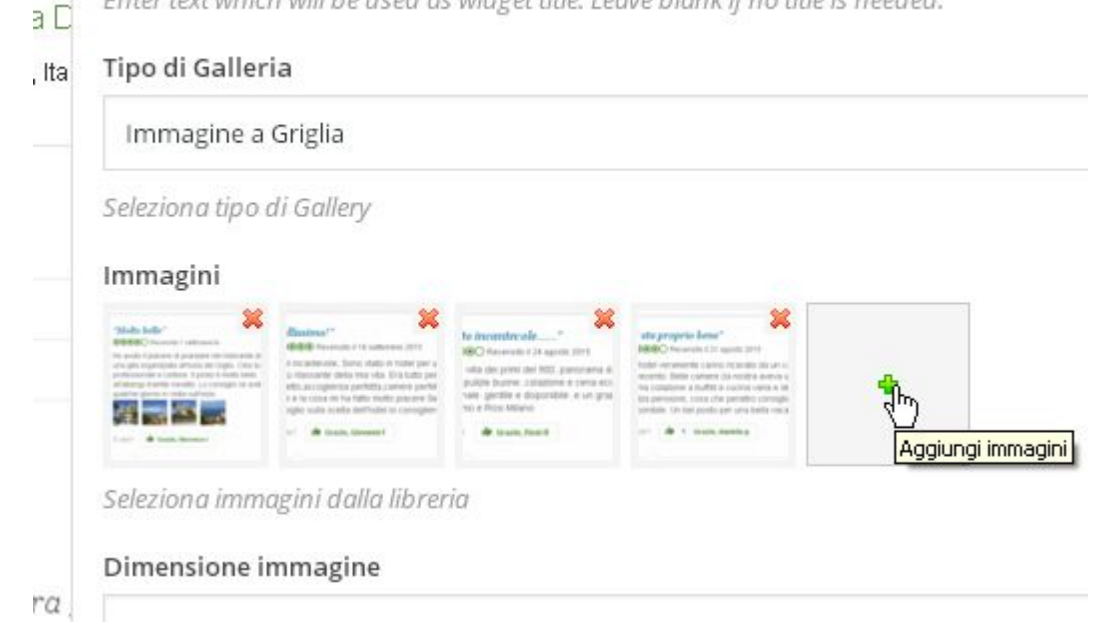

Caricate le immagini, si clicca su AGGIUNGI (in basso a destra) :

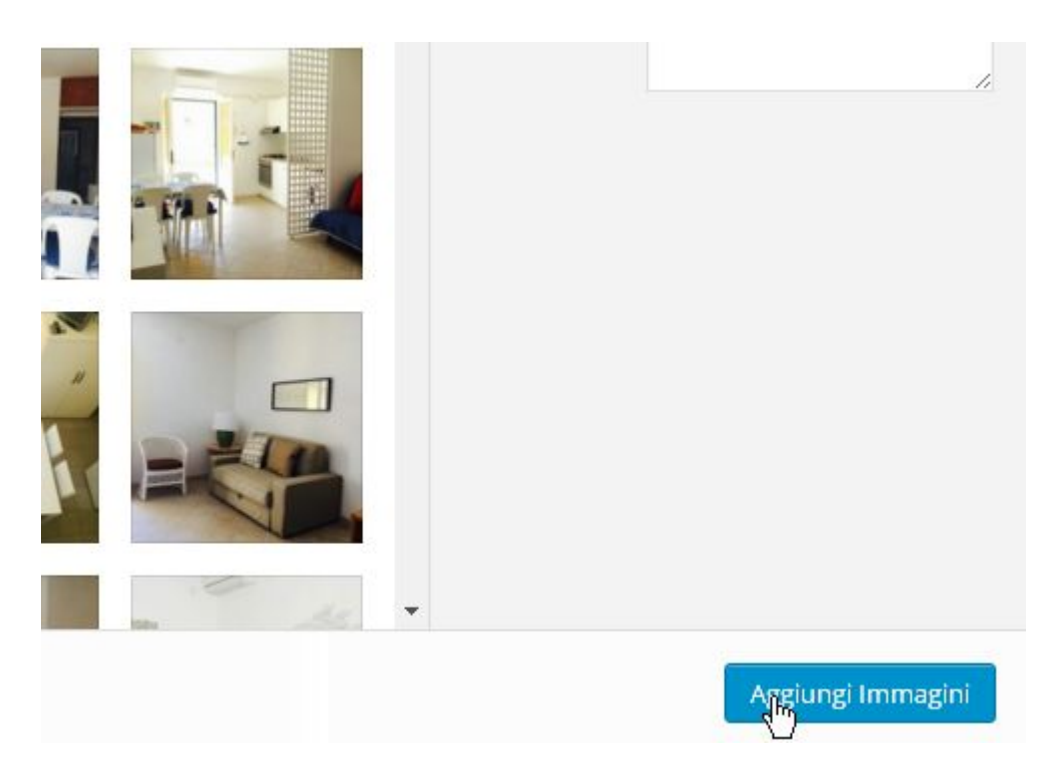

e poi su SAVE CHANGES :

| ₽ ŵ | Define action for onclick event if needed.<br>Nome classe extra                                                                                                    |
|-----|----------------------------------------------------------------------------------------------------|
| ÷   | Se si desidera uno stile particolare per l'elemento di contenuto in modo di<br>campo per aggiungere un nome di classe e quindi fare riferimento ad ess<br>Column Number |
|     | 5                                                                                                    |
|     | Chiudi Save climpes                                                                                                    |

Infine su AGGIORNA, dalla colonna di destra.